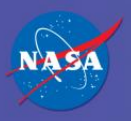

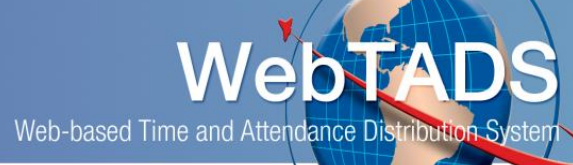

## Add GDWWK Government Shutdown Used - Excepted Work – UNPAID Hour Type

Where:Timesheet and Add Hour Type Page (Project – Add)Who:EmployeesTimeframe:When adding Hour Type GDWWK for Government Shutdown Used - Excepted Work - Unpaid

## Purpose:

Employees who are doing approved excepted work will record hours worked using GDWWK (Government Shutdown Used - Excepted Work – **Unpaid**). This is used to record excepted work prior to an appropriation being approved.

The example that follows allows the employee to correctly record time to GDWWK – Government Shutdown Used – Excepted Work - Unpaid:

## Procedure:

1. Navigate to Timesheet:

| Update Reset Normal               | (03/01/      | 2020 - 0 | 3/14/202            | 0) 🔳 🚳              |                     |                     |                            | 33 🗈 🖻              | ľ 🍯 🖬 🕱 😫           |
|-----------------------------------|--------------|----------|---------------------|---------------------|---------------------|---------------------|----------------------------|---------------------|---------------------|
| Approval Status: N                |              |          |                     |                     |                     |                     |                            |                     |                     |
| Project 🗟 (Add)                   |              | Total    | Sun<br>03/01<br>8.0 | Mon<br>03/02<br>0.0 | Tue<br>03/03<br>0.0 | Wed<br>03/04<br>8.0 | Thu<br>03/05<br>8.0        | Fri<br>03/06<br>8.0 | Sat<br>03/07<br>8.0 |
| X 😢 123456.01.01.01<br>TEST NSM   | RCTE         | 0.0      | 0.0                 | 0.0                 | 0.0                 | 0.0                 | 0.0                        | 0.0                 | 0.0                 |
| X 🔅 123456.01.01.01<br>TEST NSM   | REG          | 0.0      | 0.0                 | 0.0                 | 0.0                 | 0.0                 | 0.0                        | 0.0                 | 0.0                 |
| X 🔅 123456.01.02.03<br>TEST NSM 2 | RCTU         | 0.0      | 0.0                 | 0.0                 | 0.0                 | 0.0                 | 0.0                        | 0.0                 | 0.0                 |
| W                                 | /eek 1 Total | 0.0      | 0.0                 | 0.0                 | 0.0                 | 0.0                 | 0.0                        | 0.0                 | 0.0                 |
| Project 🚔 (Add)                   |              | Total    | Sun<br>03/08<br>8.0 | Mon<br>03/09<br>0.0 | Tue<br>03/10<br>0.0 | Wed<br>03/11<br>8.0 | <b>Thu</b><br>03/12<br>8.0 | Fri<br>03/13<br>8.0 | Sat<br>03/14<br>8.0 |
| X 🔅 123456.01.01.01<br>TEST NSM   | RCTE         | 0.0      | 0.0                 | 0.0                 | 0.0                 | 0.0                 | 0.0                        | 0.0                 | 0.0                 |
| X 🔅 123456.01.01.01<br>TEST NSM   | REG          | 0.0      | 0.0                 | 0.0                 | 0.0                 | 0.0                 | 0.0                        | 0.0                 | 0.0                 |
| X 🔅 123456.01.02.03<br>TEST NSM 2 | RCTU         | 0.0      | 0.0                 | 0.0                 | 0.0                 | 0.0                 | 0.0                        | 0.0                 | 0.0                 |
| W                                 | /eek 2 Total | 0.0      | 0.0                 | 0.0                 | 0.0                 | 0.0                 | 0.0                        | 0.0                 | 0.0                 |
| GRA                               | AND TOTAL:   | 0.0      |                     |                     |                     |                     |                            |                     |                     |

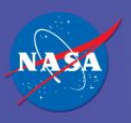

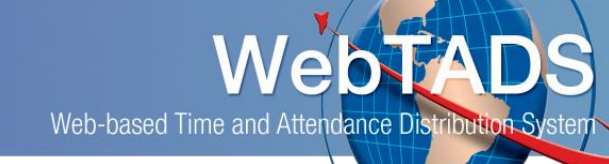

2. Navigate to and click the 'Add' link (Add projects to timesheet) to navigate to the Add Projects page in WebTADS.

| Update Reset Normal (03/01              | /2020 - 0 | 3/14/202            | :0) 🔳 🕷             |                     |                     |                     | 33 🖬 🖗              | C > 6 8 k           |
|-----------------------------------------|-----------|---------------------|---------------------|---------------------|---------------------|---------------------|---------------------|---------------------|
| Project (Add)                           | Total     | Sun<br>03/01<br>8.0 | Mon<br>03/02<br>0.0 | Tue<br>03/03<br>0.0 | Wed<br>03/04<br>8.0 | Thu<br>03/05<br>8.0 | Fri<br>03/06<br>8.0 | Sat<br>03/07<br>8.0 |
| X (*) 123456.01.01.01<br>TEST NSM       | 0.0       | 0.0                 | 0.0                 | 0.0                 | 0.0                 | 0.0                 | 0.0                 | 0.0                 |
| X (*) 123456.01.01.01<br>TEST NSM       | 0.0       | 0.0                 | 0.0                 | 0.0                 | 0.0                 | 0.0                 | 0.0                 | 0.0                 |
| X (* 123456 01 02.03 RCTU<br>TEST NSM 2 | 0.0       | 0.0                 | 0.0                 | 0.0                 | 0.0                 | 0.0                 | 0.0                 | 0.0                 |
| Week 1 Total                            | 0.0       | 0.0                 | 0.0                 | 0.0                 | 0.0                 | 0.0                 | 0.0                 | 0.0                 |
| Project 🐔 (Add)                         | Total     | Sun<br>03/08<br>8.0 | Mon<br>03/09<br>0.0 | Tue<br>03/10<br>0.0 | Wed<br>03/11<br>8.0 | Thu<br>03/12<br>8.0 | Fri<br>03/13<br>8.0 | Sat<br>03/14<br>8.0 |
| X (*) 123456.01.01.01<br>TEST NSM       | 0.0       | 0.0                 | 0.0                 | 0.0                 | 0.0                 | 0.0                 | 0.0                 | 0.0                 |
| X (* 123456.01.01.01<br>TEST NSM REG    | 0.0       | 0.0                 | 0.0                 | 0.0                 | 0.0                 | 0.0                 | 0.0                 | 0.0                 |
| X (* 123456.01.02.03 RCTU<br>TEST NSM 2 | 0.0       | 0.0                 | 0.0                 | 0.0                 | 0.0                 | 0.0                 | 0.0                 | 0.0                 |
| Week 2 Total                            | 0.0       | 0.0                 | 0.0                 | 0.0                 | 0.0                 | 0.0                 | 0.0                 | 0.0                 |
| GRAND TOTAL                             | : 0.0     |                     |                     |                     |                     |                     |                     |                     |

3. Navigate to the Laborcode – Description (Mission, Theme, Program) section of the Add Projects page:

Select the appropriate Laborcode/WBS in the drop down on the left and the GDWWK – Government Shutdown Used – Excepted Work Unpaid hour type on the right.

Click Add Project.

| Add Projects for                                                                                                    | BABOON, R                       | AFIKI R (633)                                                                      |                                                                       |                                         |                                                    |   |
|----------------------------------------------------------------------------------------------------|---------------------------------|------------------------------------------------------------------------------------|-----------------------------------------------------------------------|-----------------------------------------|----------------------------------------------------|---|
| 4 Labor Code(s) Found<br>WBS                                                                                                    | Mission                         | Theme                                                                              | Program                                                               | Description                             | SEARCH RESET                                       |   |
| Please Select a Labor Code<br>123456.01.01.01 TEST NSM<br>123456.01.02.03 TEST NSM 2<br>55555.05.05.05.05 SUMMER F<br>7777777.07.07.07 FUN, FUN, FU | (MISS, THEM, PROO,<br>FUN<br>UN | Hour Type<br>CTU – Comp Time<br>GOVERNMENT SHU<br>GDWWK – Govern<br>GOVERNMENT SHU | e Used<br>TDOWN - EXCEPTED \<br>nment Shutdown Used -<br>TDOWN - PAID | WORK UNPAID<br>Excepted Work - Unpai    |                                                    | i |
| [123456.01.01.01 -to- 777777.07.0                                                                                                    | 17.07]                          | You Currently Canno<br>Remark<br>Add Project                                       | ot Charge To Telework.                                                | Click on the link be<br>OneNASA Telewor | low for more information:<br>k/Remote Work Process |   |

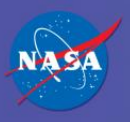

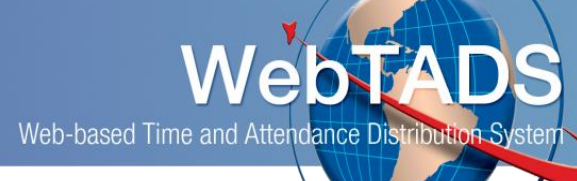

4. Navigate back to Timecard by clicking on the Timecard icon

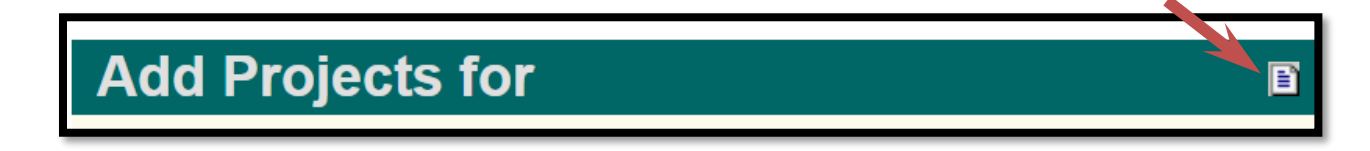

5. The GDWWK hour type will display on the timesheet:

| Tast nam |
|----------|
|----------|